# **Google Mail and Calendar**

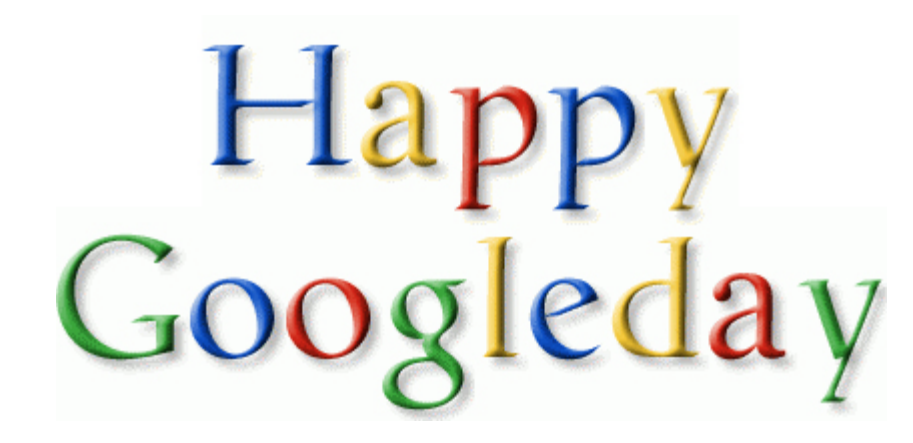

## **Google Mail**

- Get familiar with GMail
- Explore Settings
- Create Mail
- Respond to or file mail

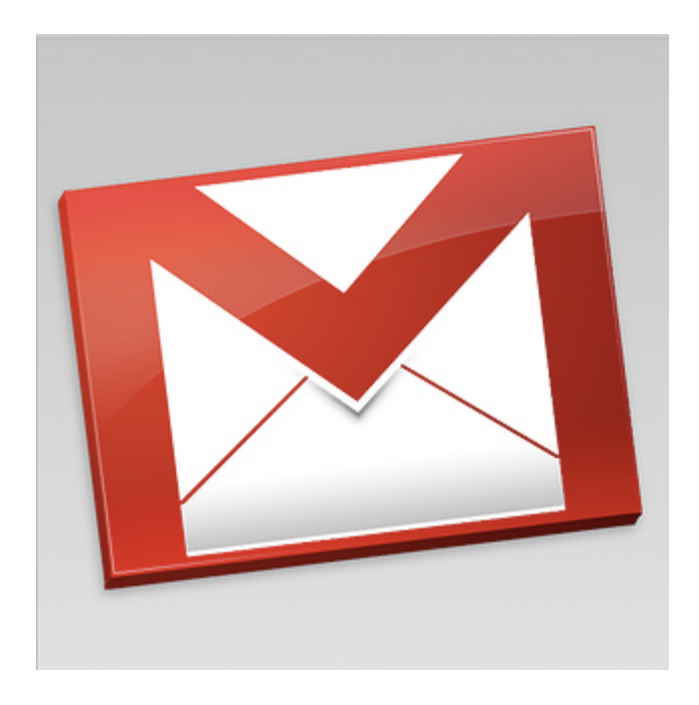

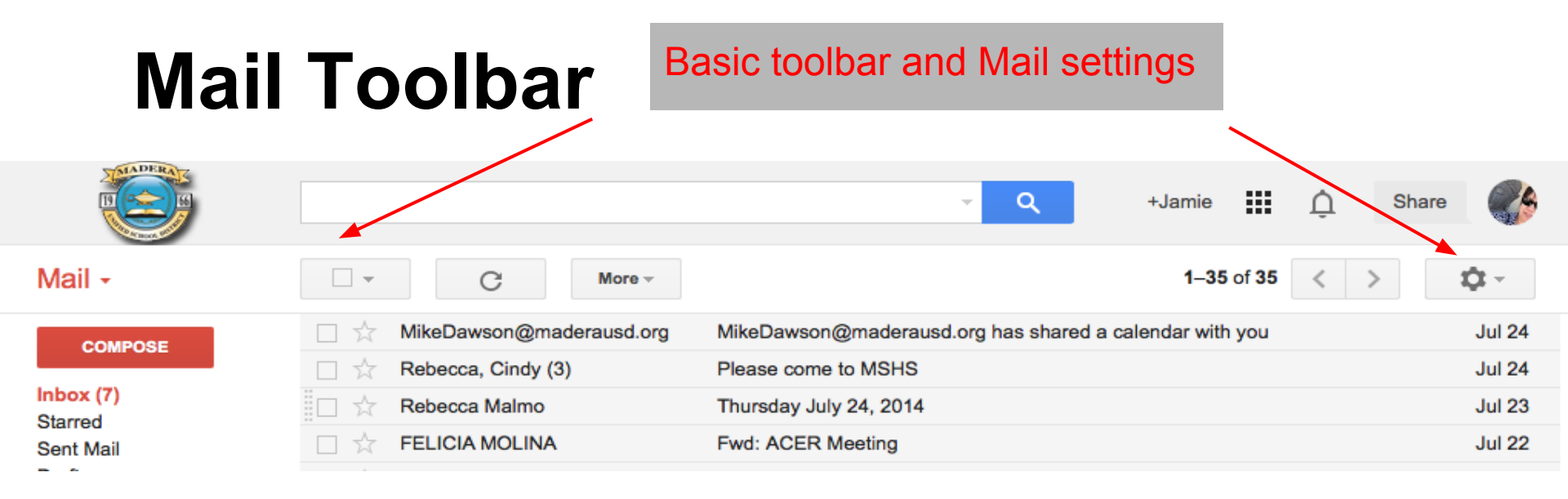

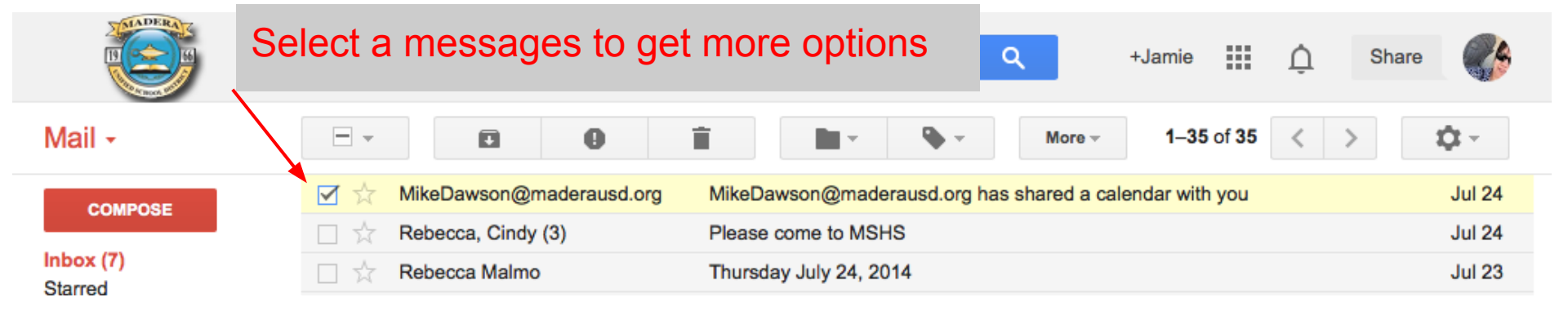

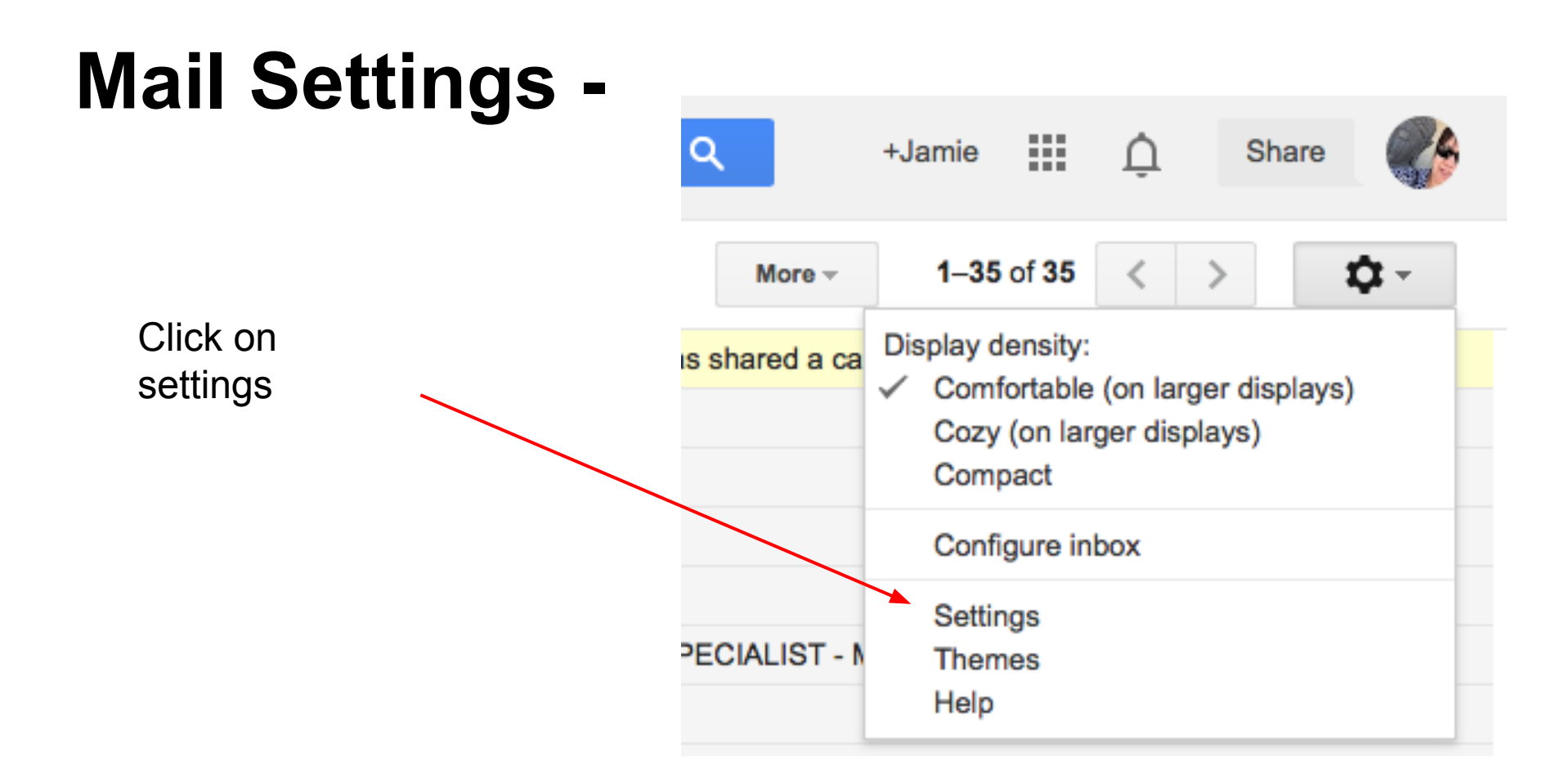

### Settings

General Labels Inbox Accounts Filters Forwarding and POP/IMAP Chat Labs Offline

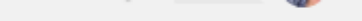

|          | \$ |
|----------|----|
|          |    |
| products |    |
|          |    |
|          |    |
|          |    |

| Language:                                                                                                    | Madera Unified School District Mail display language: English (US)  Change language settings for other Google products Show all language options                                                                                                    |
|----------------------------------------------------------------------------------------------------|----------------------------------------------------------------------------------------------------|
| Phone numbers:                                                                                                    | Default country code: United States                                                                                                    |
| Maximum page size:                                                                                                    | Show 10( +) conversations per page Conversations visible per                                                                                                    |
| Images:                                                                                                    | e Always display external images - Learn more                                                                                                    |
| Default reply behavior:<br>Learn more                                                                                                    | ⊛ Reply<br>⊖ Reply all                                                                                                    |
| Default text style:<br>(Use the 'Remove Formatting' button on<br>the toolbar to reset the default text style)                                                                        | Comic T -   A -   Z       Configure your font.         This is what your body text will look like.       Configure your font.                                                                                                    |
| Conversation View:<br>(sets whether emails of the same topic are<br>grouped together)                                                                                                | Conversation view on     Original Conversation view off     Original Conversation view off     Original Conversation view off     Original Conversation view off     Original Conversation view off     Original Conversation view off     Original Conversation view off     Original Conversation view off     Original Conversation view off     Original Conversation view off     Original Conversation view off     Original Conversation view off     Original Conversation view off     Original Conversation view off     Original Conversation     Original Conversation     Original Conversatio     Original Conversation     Original Conver |
| Send and Archive:<br>Learn more                                                                                                    | ⊖ Show "Send & Archive" button in reply<br>⊛ Hide "Send & Archive" button in reply                                                                                                    |
| stars:                                                                                                    | Drag the stars between the lists. The stars will rotate in the order shown below when you click successively. To learn the name of a star for search, hover your mouse over the image.<br>Presets: 1 star 4 stars all stars<br>In use: $\star$<br>Not in use: $\star$ $\star$ $\star$ $\star$ $\star$ II III III IIII III                                                                                                    |
| Desktop Notifications:<br>(allows Madera Unified School District Mail<br>to display popup notifications on your<br>desktop when new chat and email<br>messages arrive)<br>Learn more | Click here to enable desktop notifications for Madera Unified School District Mail.<br>Chat notifications on<br>Chat notifications off<br>New mail notifications on - Notify me when any new message arrives in my inbox or primary tab<br>Important mail notifications on - Notify me only when an important message arrives in my inbox<br>Mail notifications off                                                                                                    |
| Keyboard shortcuts:<br>Learn more                                                                                                    | ⊛ Keyboard shortcuts off<br>⊖ Keyboard shortcuts on                                                                                                    |

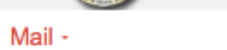

### Settings

On the bottom half of the screen you can

¢-

| COMPOSE                                                                                                    | General Labels Inbox Accounts Fil                                                                                                    | ters Forwarding and POP/IMAP Chat Labs Offline configure your image and signature                                                                                                    |
|----------------------------------------------------------------------------------------------------|----------------------------------------------------------------------------------------------------|----------------------------------------------------------------------------------------------------|
| Inbox (13)                                                                                                    | Button labels:<br>Learn more                                                                                                    | elcons                                                                                                    |
| Starred                                                                                                    | My picture:                                                                                                    | Change picture Visible to everyone                                                                                                    |
| Sent Mail                                                                                                    | Learn more                                                                                                    | Visible only to people I can chat with<br>If you have a Google Profile picture then it is always visible to everyone.                                                                                                    |
| Drafts                                                                                                    |                                                                                                    |                                                                                                    |
| Accounts                                                                                                    |                                                                                                    |                                                                                                    |
| Notes                                                                                                    |                                                                                                    |                                                                                                    |
| More -                                                                                                    | People Widget:<br>Learn more                                                                                                    | Bhow the people widget - Display information about participants to the right of each conversation<br>☐ Hide the people widget                                                                                                    |
| Google Calendar 🖃                                                                                                    | Create contacts for auto-complete:                                                                                                    | $_{\odot}$ When I send a message to a new person, add them to other Contacts so that I can auto-complete to them next time $_{\odot}$ I'll add contacts myself                                                                                                    |
| S         M         T         W         T         F         S           29         30         1         2         3         4         5           6         7         8         9         10         11         12           13         14         15         16         17         18         19           20         21         22         23         24         25         26           27         28         29         30         31         1         2           3         4         5         6         7         8         9           Tomorrow (Fri, Jul 25)         11:20         American Fidelity           Tue, Jul 29         3:15p Dr Pearson | Signature:<br>(appended at the end of all outgoing<br>messages)<br>Learn more                                                                                                    | No signature         Sans S   -∏ -   B I U A - M P E   E - E E E E E F I I A         Jamie Smith, MA         Instructional Technology         Madera Unified School District         559-706-7564         @Tweachersmith         Insert this signature before quoted text in replies and remove the "" line that precedes it. |
| Fri, Aug 8<br>8 Meeting with Supt                                                                                                    | Personal level indicators:                                                                                                    | No indicators Show indicators - Display an arrow (>) by messages sent to my address (not a mailing list), and a double arrow (>) by messages sent only to me.                                                                                                    |
| 8/31. Look for more                                                                                                    | Snippets:                                                                                                    | Show snippets - Show snippets of the message (like Google web search!).                                                                                                    |
| Today   Add Options •                                                                                                    | Vacation responder:<br>(sends an automated reply to incoming<br>messages. If a contact sends you several<br>messages, this automated reply will be<br>sent at most once every 4 days)<br>Learn more | e       Vacation responder on         First day:       July 24, 2014         Subject:                                                                                                    |

### **Composing Mail**

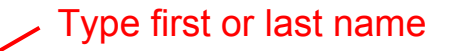

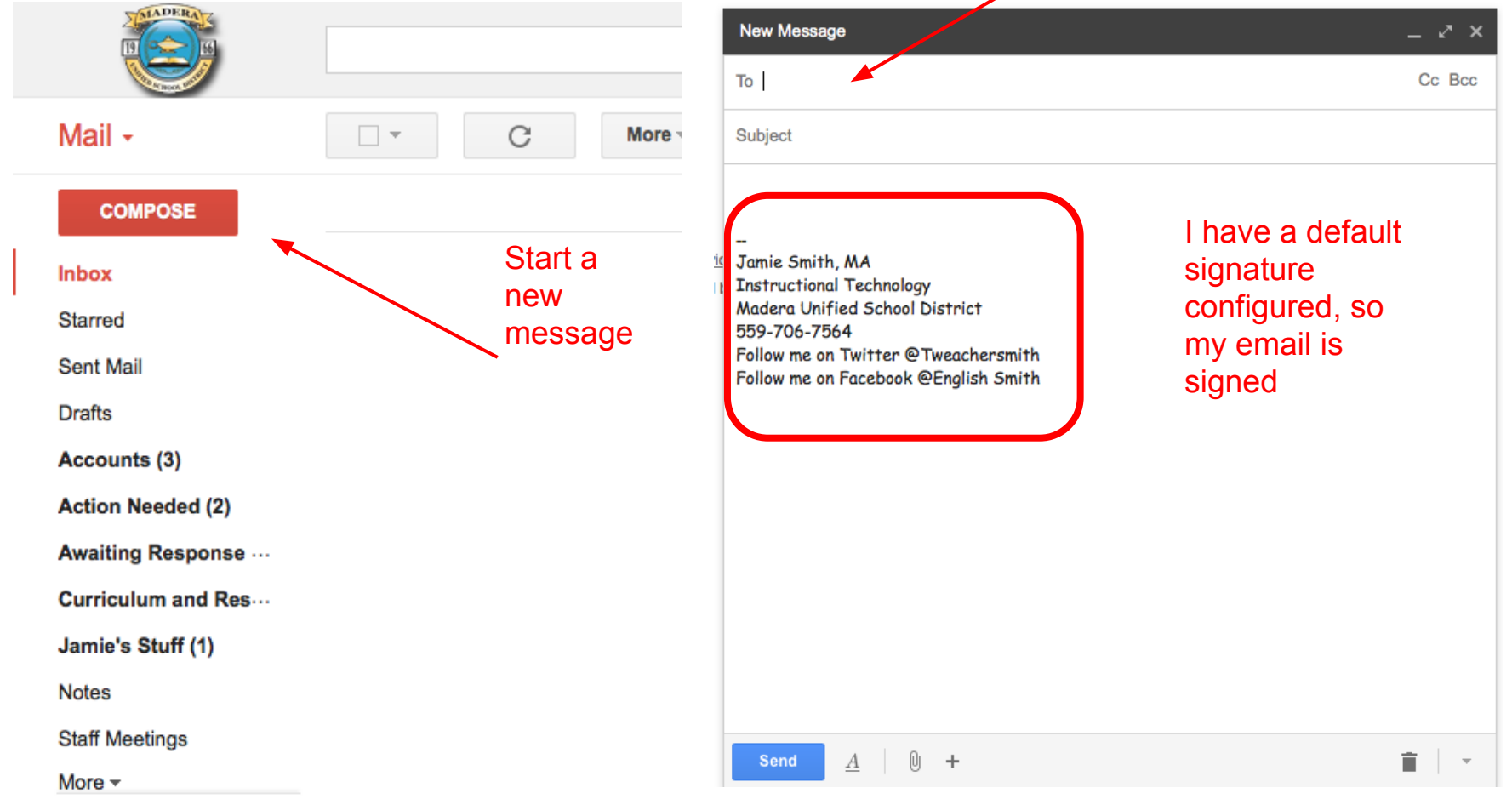

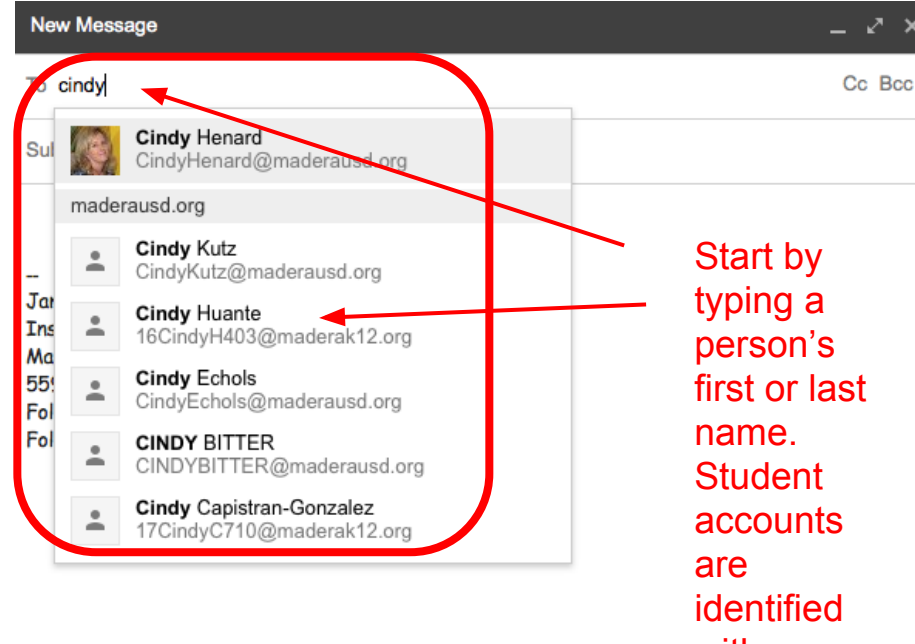

with numbers.

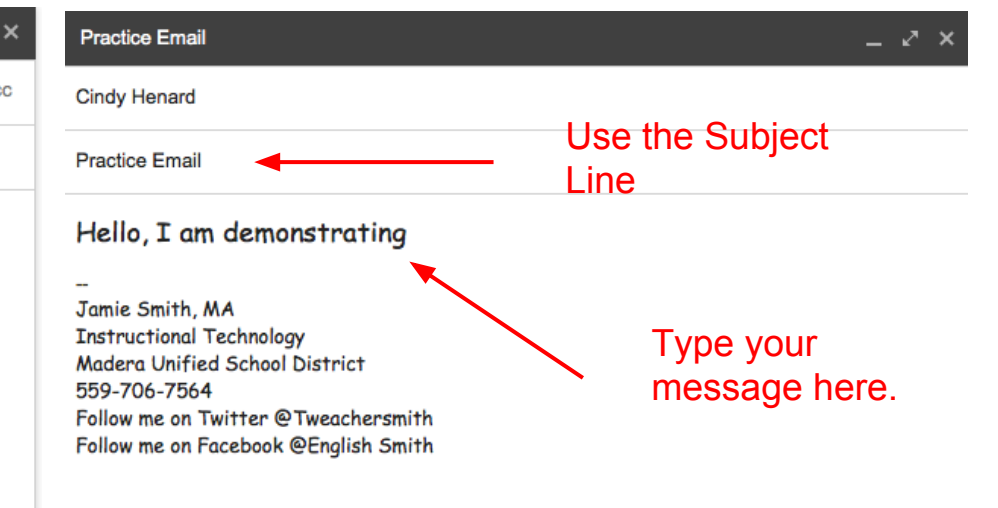

٢

Send A U

+

Î

-

Send

Ê.

| Mail -                                                                                                    | ←                                                                                                    |
|----------------------------------------------------------------------------------------------------|----------------------------------------------------------------------------------------------------|
| COMPOSE                                                                                                    | Jamie Smith wants to connect with you on Schoology Inbox x                                                                                                    |
| Inbox<br>Starred<br>Sent Mail<br>Drafts<br>Accounts (3)<br>Action Needed (2)<br>Awaiting Response …<br>Curriculum and Res…<br>Jamie's Stuff (1)<br>Notes<br>Staff Meetings<br>More ▼                                                                                                    | Schoology <no-reply@schoology.com><br/>to me      In:03 AM (19 hours ago)   Image: Initial content of the content of the content of th</no-reply@schoology.com> |
| Google Calendar         «       July 2014       »         S       M       T       W       T       F       S         29       30       1       2       3       4       5         6       7       8       9       10       11       12         13       14       15       16       17       18       19         20       21       22       23       24       25       26         27       28       29       30       31       1       2 | Thanks,<br>Schoology © 2014. This message was sent to jamiesmith@maderausd.org. To control the emails you receive from<br>Schoology go to: http://www.schoology.com/settings/notifications                                                                                                    |

## **Google Calendar**

- Basic Views
- Creating Events and inviting others
  - $\circ~$  SMS and Reminders
- Sharing Calendars
  - Private vs Public

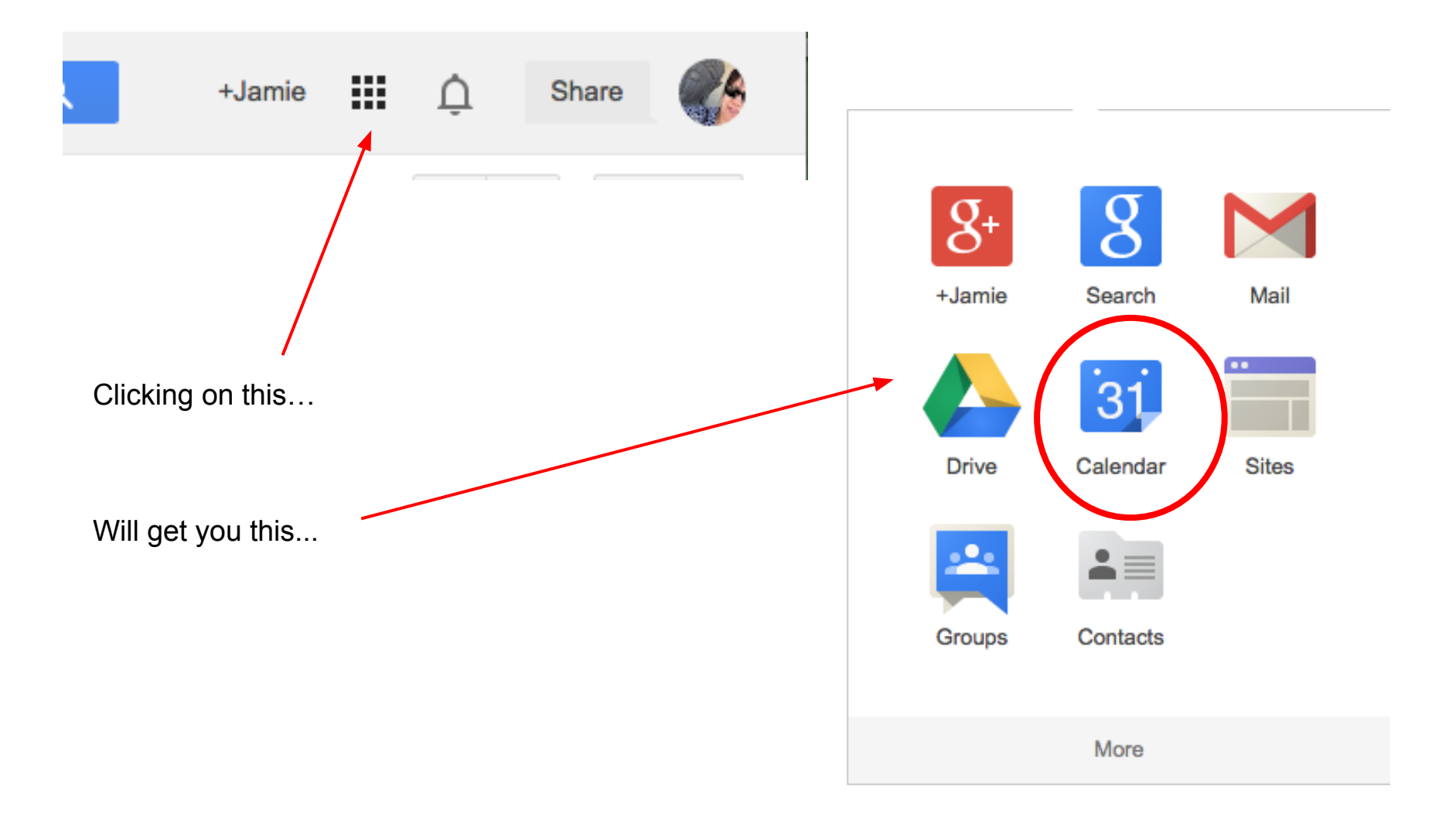

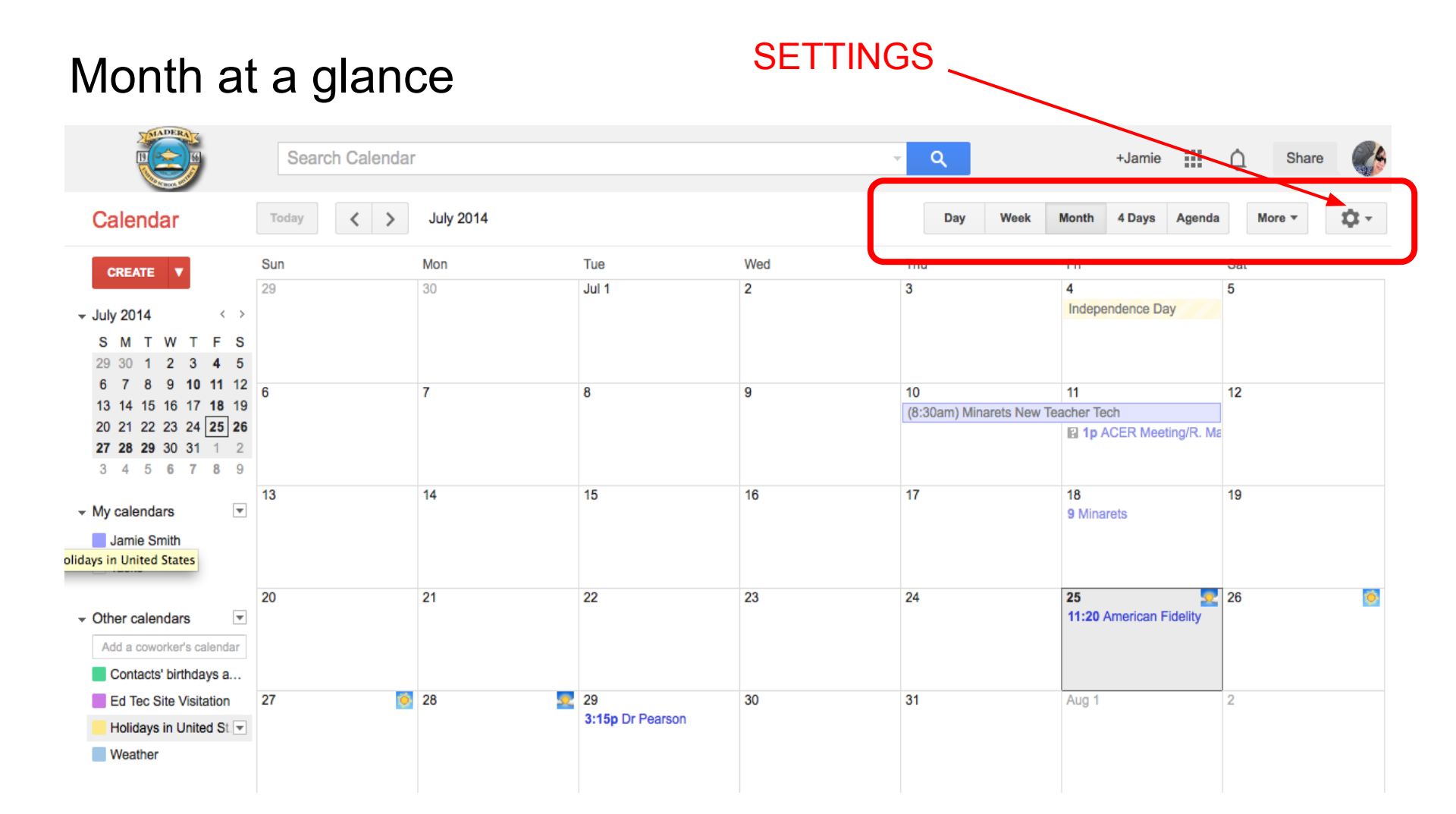

| Search C                                                                                                    | Calendar – 🔍 +Jamie 🎹 🛕 Share 🎲                                                                                                    |
|----------------------------------------------------------------------------------------------------|----------------------------------------------------------------------------------------------------|
| Calendar Settings<br>General <u>Calendars</u> <u>Mobile Setup</u> <u>Labs</u><br>« Back to calendar Save Cancel | There are four tabs to configure the calendar, we'll review each.                                                                                                    |
| Language:                                                                                                    | English (US) +                                                                                                    |
| Country:                                                                                                    | United States<br>(choose a different country to see other time zones)                                                                                                    |
| Your current time zone: 💿                                                                                       | (GMT-08:00) Pacific Time          ‡ Label:          Display all time zones          Show an additional time zone          This page shows default basics like time                        |
| Date format:                                                                                                    | 12/31/2014 ‡zone and more.                                                                                                    |
| Time format:                                                                                                    | 1:00pm +                                                                                                    |
| Default meeting length:                                                                                         | 60 minutes<br>Speedy meetings<br>Encourage meeting efficiency and get to your next meeting on time.<br>30 minute meetings end 5 minutes early, 1 hour meetings end 10 minutes early, etc. |
| Week starts on:                                                                                                 | Sunday \$                                                                                                    |

| Working hours:                                  | <ul> <li>Show a warning to other people when they invite me to an event outside my working</li> <li>Sun Mon Tue Wed Thu Fri Sat</li> <li>9:00am to 5:00pm 8 hours</li> </ul> | hours:                         |
|-------------------------------------------------|----------------------------------------------------------------------------------------------------|--------------------------------|
| Event dimming:                                  | <ul> <li>Dim past events</li> <li>Dim recurring future events</li> <li>The brightness of these events will be reduced, so you can focus on today. Learn more</li> </ul>      | This is the second half of the |
| Show weekends:                                  | Yes     No                                                                                                    | configure.                     |
| Default view:                                   | Month ‡                                                                                                    |                                |
| Custom view:                                    | 4 Days ‡                                                                                                    |                                |
| Location:                                       | Madera, CA e.g., East Brunswick, NJ or 08816                                                                                                    |                                |
| Show weather based on my location:              | <ul> <li>○ Do not show weather</li> <li>○ °C</li> <li>• °F</li> </ul>                                                                                                    |                                |
| Show events you have declined:                  | <ul> <li>Yes</li> <li>● No</li> </ul>                                                                                                    |                                |
| Automatically add invitations to my calendar: ② | <ul> <li>Yes</li> <li>Yes, but don't send event reminders unless I have responded "Yes" or "Maybe"</li> <li>No, only show invitations to which I have responded</li> </ul>   |                                |

| Calenda     | ar Setti  | ngs          |      |
|-------------|-----------|--------------|------|
| General     | Calendars | Mobile Setup | Labs |
| « Back to c | calendar  |              |      |

My Calendars Calendars I can view and modify

| CALENDAR                                                                                               | SHOW IN LIST<br>all none | NOTIFICATIONS                        | SHARING                                                         |
|----------------------------------------------------------------------------------------------------|--------------------------|--------------------------------------|-----------------------------------------------------------------|
| ⊞ Jamie Smith                                                                                          | $\checkmark$             | Reminders and notifications          | Shared: Edit settings                                           |
| I Tasks                                                                                                | $\checkmark$             |                                      |                                                                 |
| Create new calendar Import calendar Export calendars                                                   |                          | Unsubscribe: You will no longer have | access to the calendar. Other people can still use it normally. |
| Other Calendars Calendars I can only view                                                              |                          |                                      | Browse interesting calendars »                                  |
| CALENDAR                                                                                               | SHOW IN LIST<br>all none | NOTIFICATIONS                        |                                                                 |
| <ul> <li>Contacts' birthdays and events</li> <li>Your contacts' birthdays and anniversaries</li> </ul> | ď                        |                                      | Unsubscribe                                                     |
| <u>Ed Tec Site Visitation</u>                                                                          |                          | Reminders and notifications          | Unsubscribe                                                     |
| <ul> <li>Holidays in United States</li> <li>Holidays and Observances in United States</li> </ul>       | ۷                        |                                      | Unsubscribe                                                     |
| <u>Weather</u> Daily weather forecast for your location                                                | ø                        |                                      | Unsubscribe                                                     |
| « Back to calendar                                                                                     |                          |                                      |                                                                 |

#### ©2014 Google - Terms of Service - Privacy Policy

|                             | Search Calendar | √ Q +Ja | amie | Û | Share |  |
|-----------------------------|-----------------|---------|------|---|-------|--|
| Calendar Settings           |                 |         |      |   |       |  |
| General Calendars Mobile S  | Setup Labs      |         |      |   |       |  |
| « Back to calendar Save Car | ncel            |         |      |   |       |  |

Google Calendar can remind you by SMS about your events.

To get started, enter your country and phone number. Google doesn't charge for sending SMS, but your carrier might.

| Status:<br>Why haven't I received my verification code?                        | <b>Phone notifications disabled.</b><br>To enable mobile notifications, complete the information below. |
|--------------------------------------------------------------------------------|----------------------------------------------------------------------------------------------------|
| Country:                                                                       | United States \$                                                                                        |
| Phone number:                                                                  | +15597067564 Send Verification Code                                                                     |
| Verification code:<br>Please enter the verification code sent to your phone    | 185381 Finish setup                                                                                     |
| You can also sync Google Calendar with your mobile phone or tablet. Learn more |                                                                                                    |
| Back to calendar Save Cancel                                                   |                                                                                                    |
| ©2014 Google - T                                                               | erms of Service - Privacy Policy                                                                        |

| « Back to calendar Save Cancel                                                 |                                                                                                    |                 |               |
|--------------------------------------------------------------------------------|----------------------------------------------------------------------------------------------------|-----------------|---------------|
| Event reminders: (2)<br>Unless otherwise specified by the individual<br>event. | By default, remind me via SMS + 1 hours + before each event remove<br>Add a reminder<br>Email reminders for events that were created on Google+ are sent by Google+. You can control which emails you want to<br>your Google+ settings. Learn more.                                                                                                    | receive for the | ese events in |
| Choose how you would like to be notified:                                      |                                                                                                    | Email           | SMS           |
|                                                                                | New events:<br>Receive a notification when someone sends you an invitation to an event.                                                                                                    |                 |               |
|                                                                                | Changed events:<br>Receive a notification when someone sends an update about a changed event.                                                                                                    | ٢               |               |
|                                                                                | Canceled events:<br>Receive a notification when someone sends an update about a canceled event.                                                                                                    | V               |               |
|                                                                                | Event responses:<br>Receive a notification when guests respond to an event for which you can see the guest list.                                                                                                    | ۷               |               |
|                                                                                | Daily agenda:<br>Receive an email with your agenda every day at 5am in your current time zone.                                                                                                    |                 |               |
|                                                                                | Email notifications for events that were created on Google+ are sent by Google+. You can control which emails you want to receive for these events in your <u>Google+ settings</u> . Learn more.<br>If you have SMS reminders or notifications enabled, they will be sent to +15597067564. You can change or remother Mobile Setup page. To learn more about SMS reminders and polifications visit our Help Center. | ve your mobile  | number on     |

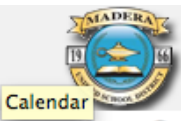

Search Calendar

- Q

Jamie

Share

### Interesting Calendars « Back to calendar

| Holidays Sports More               |         |           |
|------------------------------------|---------|-----------|
| Christian Holidays                 | Preview | Subscribe |
| Jewish Holidays                    | Preview | Subscribe |
| Muslim Holidays                    | Preview | Subscribe |
| Orthodox Holidays                  | Preview | Subscribe |
| Holidays in Albania                | Preview | Subscribe |
| Holidays in Argentina              | Preview | Subscribe |
| Holidays in Australia              | Preview | Subscribe |
| Holidays in Austria                | Preview | Subscribe |
| Holidays in Azerbaijan             | Preview | Subscribe |
| Holidays in Bangladesh             | Preview | Subscribe |
| Holidays in Belarus                | Preview | Subscribe |
| Holidays in Belgium                | Preview | Subscribe |
| Holidays in Bolivia                | Preview | Subscribe |
| Holidays in Bosnia and Herzegovina | Preview | Subscribe |
| Holidays in Brazil                 | Preview | Subscribe |

More Tools Add a coworker's calendar Add by URL Import calendar

Create a calendar » Manage calendars »

| HADERAK<br>HERAK                                                                                                    | Search Calendar Click here to CREATE a Calendar Event |             |       |     | <b>- Q</b>                 | +Jamie 🛄 🚊            | Share 👫 |
|----------------------------------------------------------------------------------------------------|-------------------------------------------------------|-------------|-------|-----|----------------------------|-----------------------|---------|
| Calendar                                                                                                    | Today 🕻                                               | > July 2014 |       | Day | Week Month                 | 4 Days Agenda         | More 🔻  |
| CREATE V                                                                                                    | Sun                                                   | Mon         | Tue   | Wed | Thu                        | Fri                   | Sat     |
| → luly 2014 < /                                                                                                    | 29                                                    | 30          | Jul 1 | 2   | 3                          | 4<br>Independence Day | 5       |
| S M T W T F S<br>29 30 1 2 3 4 5                                                                                                    |                                                       |             |       |     |                            |                       |         |
| 6 7 8 9 <b>10 11</b> 12<br>13 14 15 16 17 <b>18</b> 19                                                                                                    | 6                                                     | 7           | 8     | 9   | 10<br>(8:30am) Minarets Ne | 11<br>w Teacher Tech  | 12      |
| 20       21       22       23       24       25       26         27       28       29       30       31       1       2         3       4       5       6       7       8       9 |                                                       |             |       |     |                            | 1p ACER Meeting/F     |         |
| <ul> <li>✓ My calendars</li> <li>✓ Jamie Smith</li> </ul>                                                                                                    | 13                                                    | 14          | 15    | 16  | 17                         | 18<br>9 Minarets      | 19      |
| Tasks                                                                                                    | 20                                                    | 04          | 00    | 02  | 24                         | 05                    | 06      |
|                                                                                                    | 20                                                    | 41          | 22    | 20  | 47                         | 20 20                 | 20      |

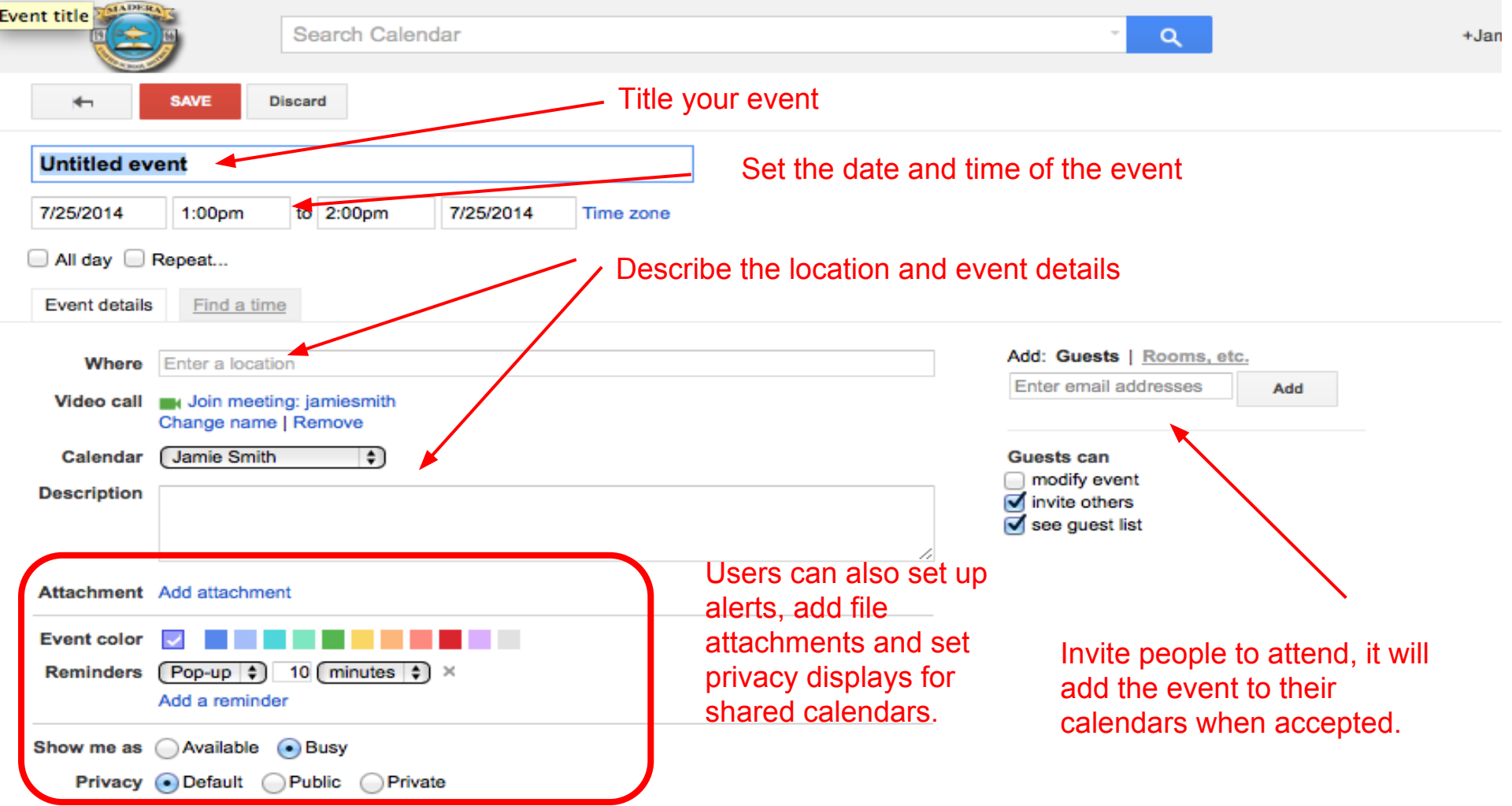

By default this event will follow the sharing settings of this calendar: event details will be visible to anyone who can see details of other events in this calendar. Learn more

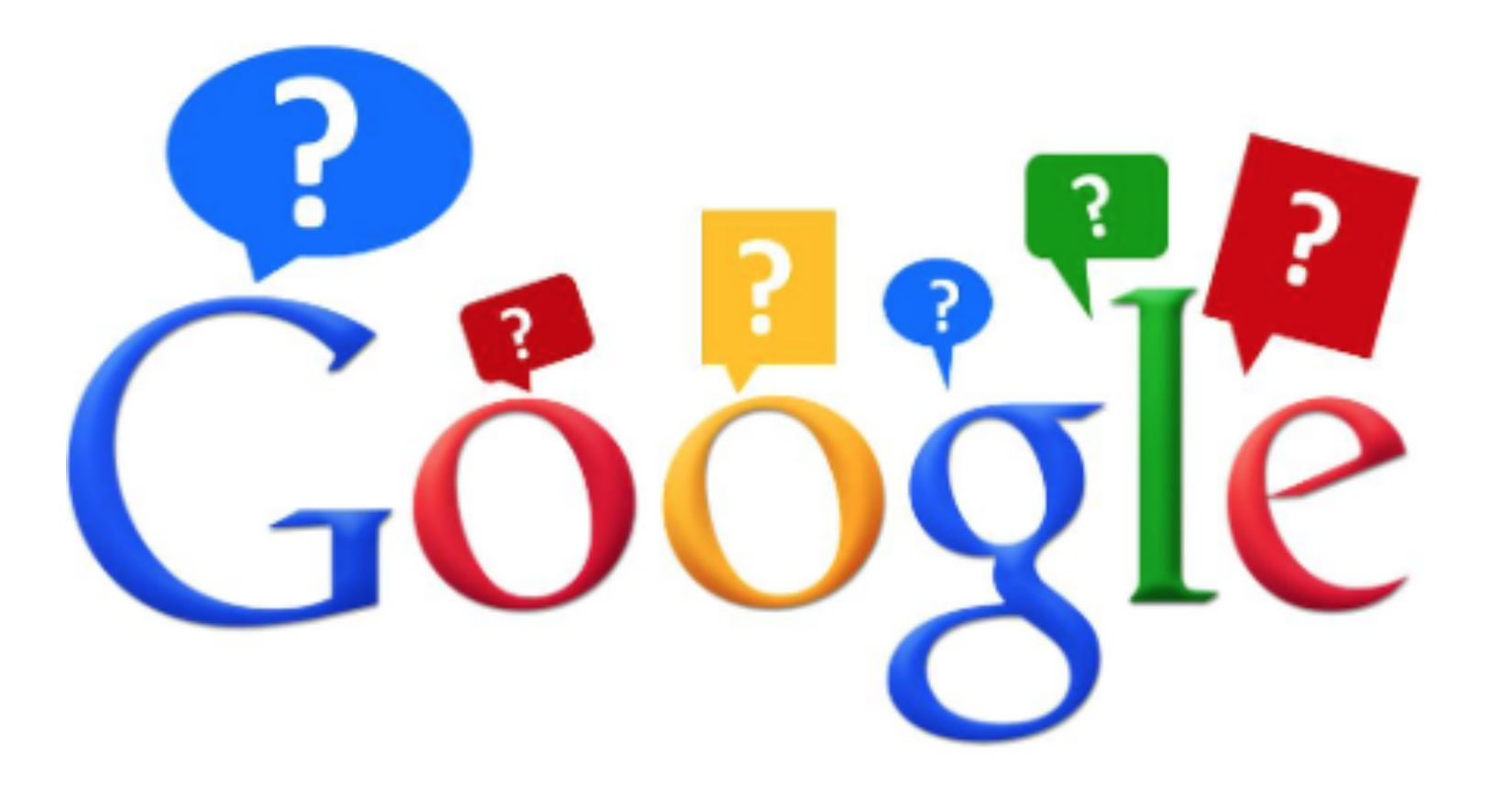